## 縦横切り替えの設定をする

## 地図画面の縦横切り替えを自動/手動で設定することができます。(内蔵電池使用時)

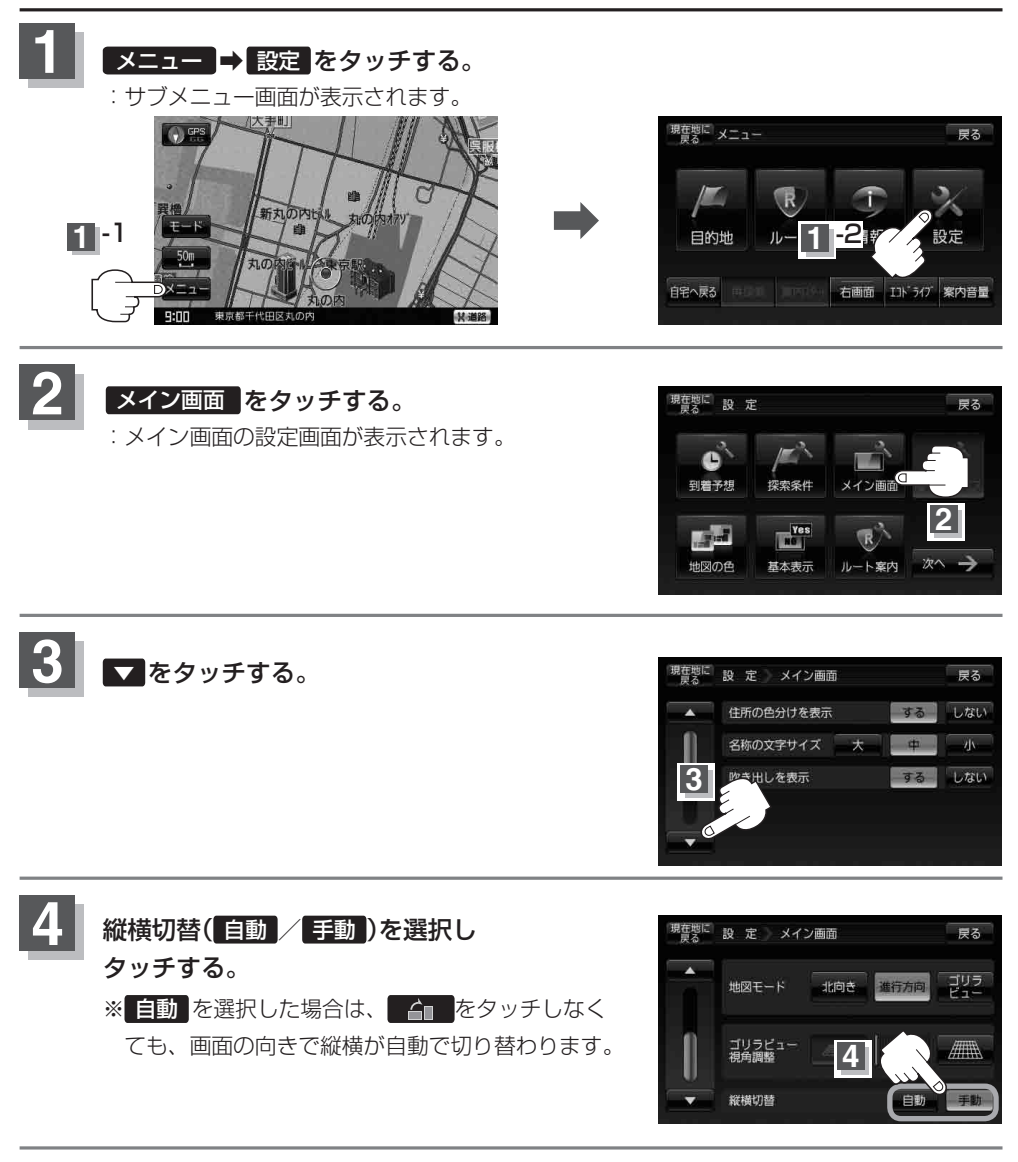

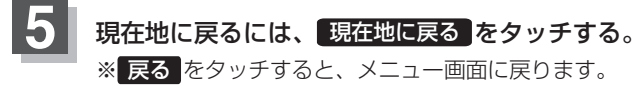